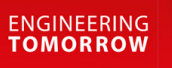

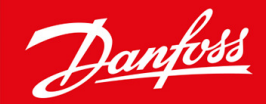

Asennusohje

# PROFIBUS-kortti VLT<sup>®</sup> Soft Starter MCD 600

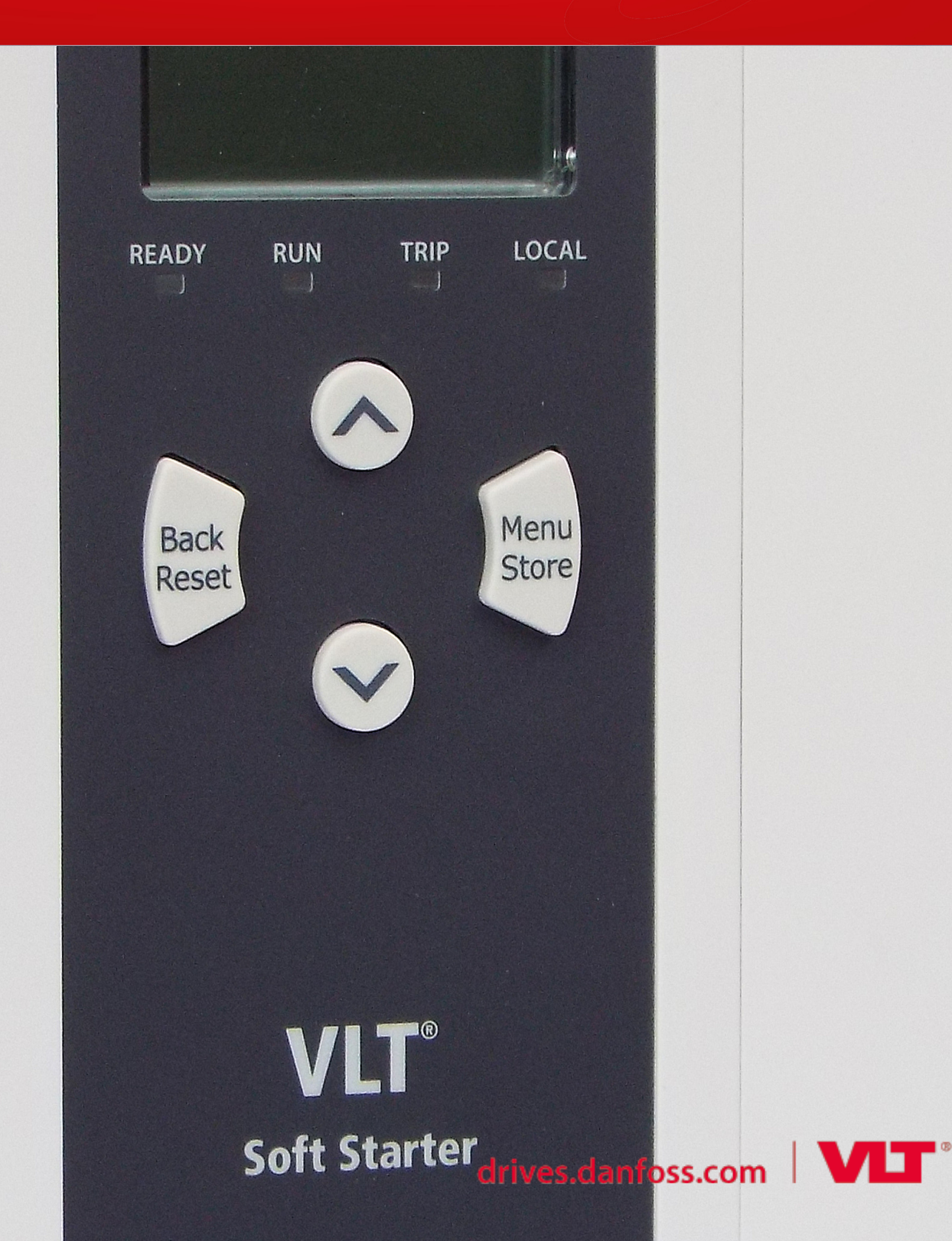

Danfoss

Sisältö

## Sisältö

| 1 | Tur  | rvallisuus                                      | 4  |  |  |  |  |  |
|---|------|-------------------------------------------------|----|--|--|--|--|--|
|   | 1.1  | Vastuuvapauslauseke                             | 4  |  |  |  |  |  |
|   | 1.2  | Varoitukset                                     | 4  |  |  |  |  |  |
|   | 1.3  | Tärkeitä tietoja käyttäjälle                    | 4  |  |  |  |  |  |
| 2 | Ase  | ennus                                           | 5  |  |  |  |  |  |
|   | 2.1  | 5                                               |    |  |  |  |  |  |
|   | 2.2  | Kytkeminen verkkoon                             | 5  |  |  |  |  |  |
|   | 2.3  | 3 Takaisinkytkennän merkkivalot                 |    |  |  |  |  |  |
| 3 | Mä   | äritykset                                       | 7  |  |  |  |  |  |
|   | 3.1  | Valmistelut                                     | 7  |  |  |  |  |  |
|   | 3.2  | PROFIBUS-osoite                                 | 7  |  |  |  |  |  |
|   | 3.3  | Verkon valvonnan käyttöönotto                   | 7  |  |  |  |  |  |
| 4 | Tiet | torakenteet                                     | 8  |  |  |  |  |  |
|   | 4.1  | Käyttötilat                                     | 8  |  |  |  |  |  |
|   | 4.2  | Pehmokäynnistimen ohjauksen I/O-tietorakenne    | 8  |  |  |  |  |  |
|   | 4.3  | Pehmokäynnistimen seurannan I/O-tietorakenne    | 9  |  |  |  |  |  |
|   | 4.4  | Pehmokäynnistimen ohjelmoinnin I/O-tietorakenne | 12 |  |  |  |  |  |
|   |      | 4.4.1 Lähdöt                                    | 12 |  |  |  |  |  |
|   |      | 4.4.2 Tulot                                     | 12 |  |  |  |  |  |
|   | 4.5  | Laukaisukoodit                                  |    |  |  |  |  |  |
| 5 | PRC  | OFIBUS-diagnostiikan sähke ja merkintä          | 16 |  |  |  |  |  |
|   | 5.1  | Diagnostiikkasähkeen rakenne                    | 16 |  |  |  |  |  |
|   |      | 5.1.1 PROFIBUS-laukaisukoodi                    | 16 |  |  |  |  |  |
|   |      | 5.1.2 Muutetun parametrin numero                | 16 |  |  |  |  |  |
| 6 | Tue  | etut tilat                                      | 17 |  |  |  |  |  |
|   | 6.1  | PROFIBUS-lukitustila                            | 17 |  |  |  |  |  |
|   | 6.2  | PROFIBUS-synkronointitila                       | 17 |  |  |  |  |  |
|   | 6.3  | PROFIBUS-nollaustila                            |    |  |  |  |  |  |
| 7 | Tek  | kniset tiedot                                   | 18 |  |  |  |  |  |
|   | 7.1  | Kytkennät                                       | 18 |  |  |  |  |  |
|   | 7.2  | Asetukset                                       | 18 |  |  |  |  |  |
|   | 7.3  | Sertifiointi                                    | 18 |  |  |  |  |  |

## 1 Turvallisuus

#### 1.1 Vastuuvapauslauseke

Tämän käyttöohjeen esimerkit ja kaaviot ovat vain viitteellisiä. Tämän käyttöohjeen sisältämiä tietoja voidaan muuttaa koska tahansa ilman ennakkoilmoitusta. Emme missään tapauksessa vastaa suorista, välillisistä tai tuottamuksellisista vahingoista, jotka ovat seurausta tämän laitteen käytöstä.

#### 1.2 Varoitukset

## ▲ VAROITUS ▲

#### SÄHKÖISKUVAARA

Kun pehmokäynnistin on kytketty verkkovirtaan, lisävarusteiden kiinnittäminen tai irrottaminen voi johtaa henkilövahinkoihin.

Eristä pehmeäkäynnistin verkkovirrasta ennen lisävarusteiden kiinnittämistä tai irrottamista.

## VAROITUS 🛕

#### HENKILÖVAHINGON TAI LAITEVAURION RISKI

Jos pehmokäynnistimen sisään työnnetään vieraita esineitä tai sisäosiin kosketaan laajennusportin suojuksen ollessa auki, tämä voi vaarantaa henkilöstön turvallisuuden ja vaurioittaa pehmeäkäynnistintä.

- Älä työnnä vieraita esineitä pehmeäkäynnistimeen, kun portin suojus on auki.
- Älä koske pehmokäynnistimen sisäosiin, kun portin suojus on auki.

### 1.3 Tärkeitä tietoja käyttäjälle

Huomioi kaikki tarpeelliset turvallisuusvarotoimet, kun pehmeäkäynnistintä etäohjataan. Varoita henkilöstöä siitä, että kone voi käynnistyä ilman varoitusta.

Asentajan vastuulla on noudattaa kaikkia tässä käyttöohjeessa annettuja ohjeita ja sähkötöitä koskevia asianmukaisia käytäntöjä.

Käytä RS485-tiedonsiirtoon kaikkia kansainvälisesti hyväksyttyjä standardoituja käytäntöjä tämän laitteen asennuksen ja käytön aikana.

## 2 Asennus

#### 2.1 Laajennuskortin asennus

#### Toimet

- 1. Työnnä pieni tylppäkärkinen ruuviavain laajennusportin suojuksen keskellä olevaan aukkoon ja irrota suojus pehmeäkäynnistimestä.
- 2. Kohdista kortti laajennusportin suuntaisesti.
- 3. Työnnä korttia varovasti ohjauskiskoja pitkin, kunnes se napsahtaa paikalleen pehmeäkäynnistimeen.

#### Esimerkki:

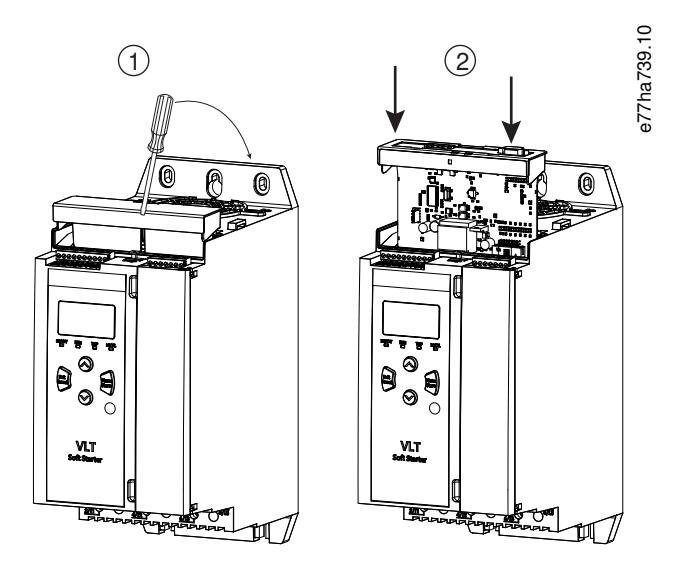

Kuva 1: Laajennuskorttien asennus

#### 2.2 Kytkeminen verkkoon

#### **Prerequisites:**

Laajennuskortti on asennettava pehmokäynnistimeen.

#### Toimet

- 1. Palauta ohjausvirta.
- 2. Kytke kenttäjohdin DB9-pistokkeen kautta.

#### Esimerkki:

#### Taulukko 1: DB9-liitin

| Nastan numero | Käyttö                                       |
|---------------|----------------------------------------------|
| 1             | Suoja                                        |
| 2             | 24 V:n tasavirta, negatiivinen (valinnainen) |

Asennus

| Nastan numero | Käyttö                                       |
|---------------|----------------------------------------------|
| 3             | RxD/TxD-P                                    |
| 4             | Ei käytössä                                  |
| 5             | DGND                                         |
| 6             | VP (vain väylän orjan pää)                   |
| 7             | 24 V:n tasavirta, positiivinen (valinnainen) |
| 8             | RxD/TxD/-N                                   |
| 9             | DGND                                         |

## 2.3 Takaisinkytkennän merkkivalot

|                  | Pois                                                | Palaa                                              |
|------------------|-----------------------------------------------------|----------------------------------------------------|
| Virta (punainen) | Laitteessa ei ole virtaa.                           | Laitteessa on virta ja se on valmis online-tilaan. |
| Verkko (vihreä)  | Ei yhteyttä, offline-tilassa tai tiedonsiirtovirhe. | Laite on online- ja tiedonsiirtotilassa.           |

## HUOMAUTUS

Jos tiedonsiirto ei ole käynnissä, pehmokäynnistin voi laueta parametrissa Verkon tiedonsiirto. Jos parametrin 6-13 Network Communications (Verkon tiedonsiirto) arvoksi on määritetty Pehmokäynnistin ja loki tai Laukaisukäynnistin, pehmokäynnistin on resetoitava.

## HUOMAUTUS

Jos laitteen ja verkon väliseen tiedonsiirtoon tulee vika, väylän tilan merkkivalo sammuu. Kun tiedonsiirto palautuu, väylän tilan merkkivalo syttyy uudelleen.

## 3 Määritykset

#### 3.1 Valmistelut

Tuo viimeisin .gsd-tiedosto Master-konfiguraatiotyökaluun. Tämän tiedoston saa toimittajalta osoitteesta www.danfoss.com/en/ service-and-support/downloads/dds/fieldbus-configuration-files/#tab-downloads.

Jos Master käyttää näyttökuvakkeita, verkkosivulla on kaksi graafista bittikarttatiedostoa. SSPM\_N.bmp viittaa normaalitilaan ja SSPM\_D.bmp diagnostiikkatilaan.

#### 3.2 PROFIBUS-osoite

Määritä kortin verkko-osoite pehmokäynnistimen (*parametrin 12-7 PROFIBUS Address (PROFIBUS-osoite*)) kautta. Lisätietoja pehmeäkäynnistimen määritysten tekemisestä on VLT<sup>®</sup> Soft Starter MCD 600 -käyttöoppaassa.

## HUOMAUTUS

PROFIBUS-kortti lukee verkko-osoitteen pehmoäkäynnistimestä, kun ohjausvirta kytketään. Jos pehmeäkäynnistimen parametreja muutetaan, katkaise ja käynnistä ohjausvirta, jotta uudet arvot astuvat voimaan.

### 3.3 Verkon valvonnan käyttöönotto

Pehmokäynnistin hyväksyy komentoja PROFIBUS-kortilta vain, jos parametrin 1-1 Command Source (Komentolähde) arvoksi on asetettu Verkko.

## HUOMAUTUS

Jos resetoinnin tulo on aktiivinen, pehmokäynnistin ei toimi. Jos resetointikytkintä ei vaadita, sovita välipiiri pehmokäynnistimen liitinten RESET ja COM+ yli.

Jos PROFIBUS-verkko vikaantuu, laite poistuu tiedonsiirtotilasta sen jälkeen, kun verkon vahdin aikakatkaisujakso on umpeutunut. Aikakatkaisujakso määritetään Master-konfiguraatiotyökalulla.

Tiedonsiirron aikakatkaisun parametri GSD-tiedostossa määrittää, kuinka pian tämän tapahtuman jälkeen pehmokäynnistin pakotetaan laukaisutilaan.

Aseta tiedonsiirron aikakatkaisun parametri GSD-tiedostossa arvoon välillä 0–100 s. Oletusasetus on 10 s.

## HUOMAUTUS

Jos tiedonsiirron aikakatkaisun parametrin arvoksi asetetaan 0, pehmokäynnistimen sen hetkinen tila ei muutu verkkovian sattuessa. Tämä mahdollistaa pehmokäynnistimen käytön paikallisohjauksella, mutta El OLE suojattu vikaantumiselta.

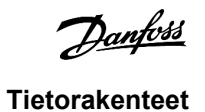

## **4** Tietorakenteet

#### 4.1 Käyttötilat

GSD-tiedosto sisältää kolme käyttötilaa, jotka tukevat datan I/O-rakenteita seuraavasti:

| Tietorakenne                                    | Perustila | Laajennettu tila | Parametrin lataustila |
|-------------------------------------------------|-----------|------------------|-----------------------|
| Pehmokäynnistimen ohjauksen I/O-tietorakenne    | 1         | 1                | 1                     |
| Pehmokäynnistimen seurannan I/O-tietorakenne    | ×         | 1                | 1                     |
| Pehmokäynnistimen ohjelmoinnin I/O-tietorakenne | ×         | ×                | ✓                     |

Perustila mahdollistaa pehmeäkäynnistimen käynnistyksen ja sammuttamisen ja rajoitettujen käyttötilaa koskevien tietojen lukemisen.

Laajennettu tila määrittää enemmän tavuja, minkä ansiosta pehmokäynnistimen käyttötietojen, kuten todellisen moottorin virran ja lämpötilan, lukeminen on mahdollista.

Parametrin lataustila mahdollistaa pehmokäynnistimen parametriarvojen lukemisen ja kirjoittamisen.

### 4.2 Pehmokäynnistimen ohjauksen I/O-tietorakenne

#### Taulukko 2: Isännän/orjan ohjaussanan rakenne

| Tavu | Bittiä | Tiedot                                                                |  |  |  |
|------|--------|-----------------------------------------------------------------------|--|--|--|
| 0    | 0–1    | Varattu                                                               |  |  |  |
|      | 2–3    | 0=Käytä pehmokäynnistimen etätuloa moottorisarjan valintaan           |  |  |  |
|      |        | 1=Käytä käynnistettäessä ensisijaista moottorisarjaa                  |  |  |  |
|      |        | 2=Käytä käynnistettäessä toissijaista moottorisarjaa                  |  |  |  |
|      |        | 4=Varattu                                                             |  |  |  |
|      | 4      | 0=Pysäytystoiminto on pehmeä pysäytys (pehmokäynnistimestä valittuna) |  |  |  |
|      |        | 1=Pysäytystoiminto on pikapysäytys (rullaa pysähdyksiin)              |  |  |  |
|      | 5–7    | Varattu                                                               |  |  |  |
| 1    | 0      | 0=Pysäytys                                                            |  |  |  |
|      |        | 1=Käynnistys                                                          |  |  |  |
|      | 1–2    | Varattu                                                               |  |  |  |
|      | 3      | 1=Nollaus                                                             |  |  |  |
|      | 4–7    | Varattu                                                               |  |  |  |

### HUOMAUTUS

Tavun 0 bitin 4 arvoksi on asetettava 0, jotta pehmeäkäynnistin käynnistyy.

Danfoss

Tietorakenteet

#### Taulukko 3: Isännän/orjan tilasanan rakenne

| Tavu | Bittiä | Tiedot                               |  |  |  |
|------|--------|--------------------------------------|--|--|--|
| 0    | 0–5    | Moottorin virta (%FLC) (1)           |  |  |  |
|      | 6      | Komentolähde                         |  |  |  |
|      |        | 0=Etä-LCP, digitaalitulo, kello      |  |  |  |
|      |        | 1=Verkko                             |  |  |  |
|      | 7      | 1=Ramppaus (käynnistys tai pysäytys) |  |  |  |
| 1    | 0      | 1=Valmis                             |  |  |  |
|      | 1      | 1=Käynnistys, käynti tai pysäytys    |  |  |  |
|      | 2      | 1=Lauennut                           |  |  |  |
|      | 3      | 1=Varoitus                           |  |  |  |
|      | 4–7    | Varattu                              |  |  |  |

<sup>1</sup> Moottorin virta (%FLC) näyttää virran prosentteina moottorin asetetusta täydestä kuormitusvirrasta. Arvo 63 edustaa 200 %:n täyttä kuormitusvirtaa. Muunna arvo luettavissa olevaan prosenttiin jakamalla se 0,315:llä. MCD6-0063B-mallissa ja tätä pienemmissä malleissa tämä arvo on 10 kertaa suurempi kuin LCP:ssä näkyvä arvo.

### 4.3 Pehmokäynnistimen seurannan I/O-tietorakenne

#### Taulukko 4: Isännän/orjan lähtötavujen rakenne

 Tavu 2

 Käyttötietopyyntö (tietopyyntönumerot 1–16)

#### Taulukko 5: Isännän/orjan tulotavujen rakenne suhteessa käyttötietopyyntöön

| Tavu                      | Bitti                                       |  |  |  |  |
|---------------------------|---------------------------------------------|--|--|--|--|
| Tavu 2                    |                                             |  |  |  |  |
| Tietopyynnön kaiun numero | Tietopyynnön kaiun numero                   |  |  |  |  |
| Tavu 3                    |                                             |  |  |  |  |
| Bitit 7–1 Varattu         | Bitti 0=1: Virheellinen tietopyynnön numero |  |  |  |  |
| Tavu 4                    |                                             |  |  |  |  |
| Data-arvo (korkea tavu)   |                                             |  |  |  |  |
| Tavu 5                    |                                             |  |  |  |  |
| Data-arvo (matala tavu)   |                                             |  |  |  |  |

## HUOMAUTUS

Virheellinen tietopyynnön numero johtaa siihen, että virheellisen tietopyynnön numeron bitiksi määritellään 1.

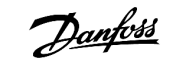

Tietorakenteet

#### Taulukko 6: Data-arvojen määritelmä

| Tietopyyn-<br>nön numero | Kuvaus              | Bittiä | Tiedot                                                                                                    |
|--------------------------|---------------------|--------|----------------------------------------------------------------------------------------------------|
| 0                        | Varattu             |        |                                                                                                    |
| 1                        | Tuotantotiedot      | 0–7    | Varattu                                                                                                    |
|                          |                     | 8–15   | Tuotteen tyyppikoodi:                                                                                                    |
|                          |                     |        | 15=MCD 600                                                                                                    |
| 2                        | Käynnistimen tila   | 0–3    | 1=Valmis                                                                                                    |
|                          |                     |        | 2=Käynnistyy                                                                                                    |
|                          |                     |        | 3=Кäу                                                                                                    |
|                          |                     |        | 4=Pysähtyy (mukaan lukien jarrutus)                                                                                               |
|                          |                     |        | 5=Ei valmis (uudelleenkäynnistysviive, uudelleenkäynnistyksen lämpötilatarkas-<br>tus, käynnin simulointi, resetoinnin tulo auki) |
|                          |                     |        | 6=Lauennut                                                                                                    |
|                          |                     |        | 7=Ohjelmointitila                                                                                                    |
|                          |                     |        | 8=Ryömintä eteenpäin                                                                                                    |
|                          |                     |        | 9=Ryömintä taaksepäin                                                                                                    |
|                          |                     | 4      | 0=Negatiivinen vaihejärjestys                                                                                                    |
|                          |                     |        | 1=Positiivinen vaihejärjestys (voimassa vain jos bitti 6 = 1)                                                                     |
|                          |                     | 5      | 1=Virta ylittää FLC:n                                                                                                    |
|                          |                     | 6      | 0=Alustamaton                                                                                                    |
|                          |                     |        | 1=Alustettu                                                                                                    |
|                          |                     | 7      | 1=Tiedonsiirtovirhe laitteen ja pehmeäkäynnistimen välillä                                                                        |
|                          |                     | 8–15   | Katso <u>4.5 Laukaisukoodit</u>                                                                                                   |
| 3                        | Moottorin virta     | 0–7    | Keskimääräinen rms-virta kaikki vaiheet huomioon ottaen (matala tavu)                                                             |
|                          |                     | 8–15   | Keskimääräinen rms-virta kaikki kolme vaihetta huomioon ottaen (korkea tavu)                                                      |
| 4                        | Moottorin lämpötila | 0–7    | Moottorin terminen tila (%)                                                                                                    |
|                          |                     | 8–15   | Varattu                                                                                                    |
| 5                        | % Tehokerroin       | 0–7    | 100 % = tehokerroin 1                                                                                                    |
|                          |                     | 8–15   | Varattu                                                                                                    |

Tietorakenteet

| Tietopyyn-<br>nön numero | Kuvaus     | Bittiä | Tiedot                                                           |
|--------------------------|------------|--------|------------------------------------------------------------------|
| 6                        | Teho (kW)  | 0–11   | Teho                                                             |
|                          |            | 12–15  | Tehoalue                                                         |
|                          |            |        | 0=Kerro teho kymmenellä, jotta saat W:n                          |
|                          |            |        | 1=Kerro teho sadalla, jotta saat W:n                             |
|                          |            |        | 2=Teho (kW)                                                      |
|                          |            |        | 3=Kerro teho kymmenellä, jotta saat kW:n                         |
| 7                        | Teho (kVA) | 0–11   | Teho                                                             |
|                          |            | 12–15  | Tehoalue                                                         |
|                          |            |        | 0=Kerro teho kymmenellä, jotta saat VA:n                         |
|                          |            |        | 1=Kerro teho sadalla, jotta saat VA:n                            |
|                          |            |        | 2=Teho (kVA)                                                     |
|                          |            |        | 3=Kerro teho kymmenellä, jotta saat kVA:n                        |
| 8                        | Jännite    | 0–13   | Keskimääräinen rms-jännite kaikki kolme vaihetta huomioon ottaen |
|                          |            | 14–15  | Varattu                                                          |
| 9                        | Virta      | 0–13   | Vaiheen 1 virta (rms)                                            |
|                          |            | 14–15  | Varattu                                                          |
| 10                       | Virta      | 0–13   | Vaiheen 2 virta (rms)                                            |
|                          |            | 14–15  | Varattu                                                          |
| 11                       | Virta      | 0–13   | Vaiheen 3 virta (rms)                                            |
|                          |            | 14–15  | Varattu                                                          |
| 12                       | Jännite    | 0–13   | Vaiheen 1 jännite                                                |
|                          |            | 14–15  | Varattu                                                          |
| 13                       | Jännite    | 0–13   | Vaiheen 2 jännite                                                |
|                          |            | 14–15  | Varattu                                                          |
| 14                       | Jännite    | 0–13   | Vaiheen 3 jännite                                                |
|                          |            | 14–15  | Varattu                                                          |
| 15                       | Versio     | 0–7    | Ohjelmiston alaversion numero                                    |
|                          |            | 8–15   | Ohjelmiston pääversion numero                                    |

anfoss

Tietorakenteet

| Tietopyyn-<br>nön numero | Kuvaus              | Bittiä | Tiedot                                       |
|--------------------------|---------------------|--------|----------------------------------------------|
| 16                       | Digitaalitulon tila |        | Kaikki tulot, 0=auki, 1=kiinni (oikosulussa) |
|                          |                     | 0      | Käynnistys/pysäytys                          |
|                          |                     | 1      | Varattu                                      |
|                          |                     | 2      | Nollaus                                      |
|                          |                     | 3      | Tulo A                                       |
|                          |                     | 4      | Tulo B                                       |
|                          |                     | 5–15   | Varattu                                      |

### 4.4 Pehmokäynnistimen ohjelmoinnin I/O-tietorakenne

Pehmokäynnistimen ohjelmoinnin I/O-tietorakenne mahdollistaa käynnistimen parametriarvojen lähettämisen (lukemisen) ja lataamisen (kirjoittamisen) verkossa.

## HUOMAUTUS

Älä muuta edistyneiden parametrien oletusarvoja (*parametriryhmässä 20-\*\* Advanced Parameters (Edistyneet parametrit)*). Näiden arvojen muuttaminen voi saada pehmokäynnistimen toimimaan ennustamattomasti.

### 4.4.1 Lähdöt

#### Taulukko 7: Isännän/orjan lähtötavujen rakenne

| Tavu | Bittiä | Tiedot                                                                                      |  |  |  |
|------|--------|---------------------------------------------------------------------------------------------|--|--|--|
| 3    | 0–7    | Luettava/kirjoitettava parametrinumero                                                      |  |  |  |
| 4    | 0      | /arattu                                                                                     |  |  |  |
|      | 1      | 1=Lue parametri                                                                             |  |  |  |
|      | 2      | 1=Kirjoita parametri                                                                        |  |  |  |
|      | 3–7    | Varattu                                                                                     |  |  |  |
| 5    | 0–7    | Korkeatavuinen parametriarvo pehmokäynnistimelle kirjoittamiseen / 0 data-arvoa luettavaksi |  |  |  |
| 6    | 0–7    | Matalatavuinen parametriarvo pehmokäynnistimelle kirjoittamiseen / 0 data-arvoa luettavaksi |  |  |  |

### 4.4.2 Tulot

#### Taulukko 8: Isännän/orjan tulotavujen rakenne

| Tavu | Bittiä | Tiedot                  |
|------|--------|-------------------------|
| 6    | 0–7    | Parametrin kaiun numero |

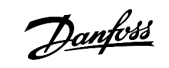

Tietorakenteet

| Tavu | Bittiä | Tiedot                                                  |
|------|--------|---------------------------------------------------------|
| 7    | 0      | 1=Kelvoton parametrinumero                              |
|      | 1      | 1=Kelvoton parametriarvo                                |
|      | 2–7    | Varattu                                                 |
| 8    | 0–7    | Korkeatavuinen parametriarvo luettu pehmokäynnistimeltä |
| 9    | 0–7    | Matalatavuinen parametriarvo luettu pehmokäynnistimeltä |

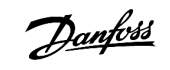

Tietorakenteet

### 4.5 Laukaisukoodit

| Koodi | Kuvaus                                                          |  |  |
|-------|-----------------------------------------------------------------|--|--|
| 0     | Ei laukaisua                                                    |  |  |
| 1     | Lisäkäynnistysaika                                              |  |  |
| 2     | Moottorin ylikuormitus                                          |  |  |
| 3     | Moottorin termistori                                            |  |  |
| 4     | Virran epätasapaino                                             |  |  |
| 5     | Taajuus                                                         |  |  |
| 6     | Vaihesarja                                                      |  |  |
| 7     | Äkillinen ylivirta                                              |  |  |
| 8     | Tehohäviö                                                       |  |  |
| 9     | Alivirta                                                        |  |  |
| 10    | Jäähdytysrivan ylikuumeneminen                                  |  |  |
| 11    | Moottoriliitäntä                                                |  |  |
| 12    | Tulon A laukaisu                                                |  |  |
| 13    | FLC liian korkea                                                |  |  |
| 14    | Optio, jota ei tueta (toiminto ei käytettävissä deltan sisällä) |  |  |
| 15    | Tiedonsiirtokortin vika                                         |  |  |
| 16    | Pakotettu verkon laukaisu                                       |  |  |
| 17    | Sisäinen vika                                                   |  |  |
| 18    | Ylijännite                                                      |  |  |
| 19    | Alijännite                                                      |  |  |
| 23    | Parametri ei alueella                                           |  |  |
| 24    | Tulon B laukaisu                                                |  |  |
| 26    | L1-vaihevika                                                    |  |  |
| 27    | L2-vaihevika                                                    |  |  |
| 28    | L3-vaihevika                                                    |  |  |
| 29    | L1-T1 oikosulussa                                               |  |  |
| 30    | L2-T2 oikosulussa                                               |  |  |
| 31    | L3-T3 oikosulussa                                               |  |  |
| 33    | Aika-ylivirta (ohituksen ylikuorma)                             |  |  |

Tietorakenteet

<u>Danfoss</u>

| Koodi | Kuvaus                                                                         |  |
|-------|--------------------------------------------------------------------------------|--|
| 34    | SCR:n ylikuumeneminen                                                          |  |
| 35    | Akku/kello                                                                     |  |
| 36    | Termistoripiiri                                                                |  |
| 47    | Yliteho                                                                        |  |
| 48    | Aliteho                                                                        |  |
| 56    | LCP katkaistu                                                                  |  |
| 57    | Nollanopeus havaittu                                                           |  |
| 58    | SCR itsm                                                                       |  |
| 59    | Äkillinen ylivirta                                                             |  |
| 60    | Nimellistehon kapasiteetti                                                     |  |
| 70    | Virran lukuvirhe L1                                                            |  |
| 71    | Virran lukuvirhe L2                                                            |  |
| 72    | Virran lukuvirhe L3                                                            |  |
| 73    | Poista verkkojännite (verkkojännite kytketty käynnin simuloinnissa)            |  |
| 74    | Moottorin kytkentä T1                                                          |  |
| 75    | Moottorin kytkentä T2                                                          |  |
| 76    | Moottorin kytkentä T3                                                          |  |
| 77    | Laukaisuvika P1                                                                |  |
| 78    | Laukaisuvika P2                                                                |  |
| 79    | Laukaisuvika P3                                                                |  |
| 80    | VZC-vika P1                                                                    |  |
| 81    | VZC-vika P2                                                                    |  |
| 82    | VZC-vika P3                                                                    |  |
| 83    | Matala ohjausjännite                                                           |  |
| 84–96 | Sisäinen vika x. Ota yhteys paikalliseen jälleenmyyjään ja anna vikakoodi (x). |  |

## 5 PROFIBUS-diagnostiikan sähke ja merkintä

#### 5.1 Diagnostiikkasähkeen rakenne

PROFIBUS-kortti tukee ulkoista vianmääritystä. Master-konfiguraatiotyökaluun lähetetään seuraava sähke, jos pehmokäynnistin laukeaa tai jos pehmokäynnistimen parametria muutetaan.

| Tavu | Tiedot                                             |  |
|------|----------------------------------------------------|--|
| 0    | Käyttäjädiagnostiikan pituus (aina määritetty = 3) |  |
| 1    | Laukaisukoodi                                      |  |
| 2    | Muutetun parametrin numero                         |  |

#### 5.1.1 PROFIBUS-laukaisukoodi

Kun pehmeäkäynnistin laukeaa, diagnostiikkamerkintä määritetään Master-konfiguraatiotyökalussa ja laukaisukoodi raportoidaan tavussa 1. Kun pehmeäkäynnistin resetoidaan, tämä resetoi myös diagnostiikkamerkinnän ja laukaisukoodin = 0, jos laukaisun aiheuttanut tila ei ole enää olemassa (ks. <u>4.5 Laukaisukoodit</u>).

#### 5.1.2 Muutetun parametrin numero

Jos parametrinumeroa muutetaan LCP:n kautta, kyseinen parametrinumero raportoidaan tavussa 2. Kun Master lukee tai kirjoittaa muutetun parametrin, tavu 2 resetoidaan (= 0).

Muutettu parametrinumero ei aiheuta diagnostiikkamerkintää.

Danfoss

**Tuetut tilat** 

## 6 Tuetut tilat

### 6.1 PROFIBUS-lukitustila

Lukitustilassa tulot päivitetään uusilla pehmokäynnistimen tiedoilla vain, kun toinen lukitustoiminto toteutetaan. Lukituksen kumoaminen palauttaa laitteen normaaliin toimintaan.

#### 6.2 PROFIBUS-synkronointitila

Synkronointitilassa pehmokäynnistimeen lähetettäviä komentoja ei käsitellä ennen kuin toinen synkronointitoiminto toteutetaan. Synkronoinnin kumoaminen palauttaa laitteen normaaliin toimintaan.

### 6.3 PROFIBUS-nollaustila

Jos Master lähettää yleisen nollauskomennon, laite lähettää pehmokäynnistimeen pikapysäytyskäskyn.

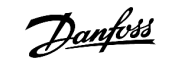

## 7 Tekniset tiedot

## 7.1 Kytkennät

| Pehmokäynnistin       | 6-suuntainen nastakokoonpano                                             |
|-----------------------|--------------------------------------------------------------------------|
| Verkko                | 5-suuntainen urosliitin ja irrottamaton naarasliitin (sis. toimitukseen) |
| Kaapelin enimmäiskoko | 2,5 mm <sup>2</sup> (14 AWG)                                             |

### 7.2 Asetukset

| Osoitealue       | 1–125                                        |
|------------------|----------------------------------------------|
| Datanopeus (bps) | 9,6 kb/s–12,0 Mb/s (automaattinen tunnistus) |

## 7.3 Sertifiointi

| RCM  | IEC 60947-4-2                      |
|------|------------------------------------|
| CE   | EN 60947-4-2                       |
| RoHS | EU-direktiivin 2011/65/EU mukainen |

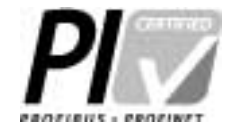

Kuva 2: PROFIBUS International

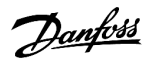

## Hakemisto

## D Diagnostiikkamerkintä ...... 16, 16 L 0 Ρ S Т Tietorakenne Lähtö ...... 12 Työkalut

Tylppäkärkinen ruuviavain ...... 5

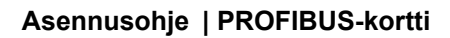

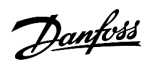

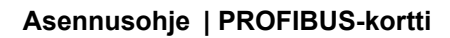

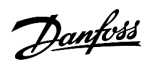

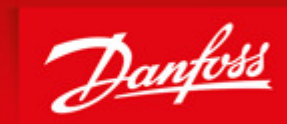

ENGINEERING TOMORROW

Danfoss can accept no responsibility for possible errors in catalogues, brochures and other printed material. Danfoss reserves the right to alter its products without notice. This also applies to products already on order provided that such alterations can be made without subsequential changes being necessary in specifications already agreed. All trademarks in this material are property of the respective companies. Danfoss and the Danfoss logotype are trademarks of Danfoss A/S. All rights reserved.

Danfoss A/S Ulsnaes 1 DK-6300 Graasten vlt-drives.danfoss.com

Danfoss A/S © 2018.09

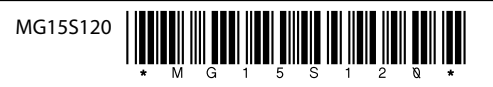

AQ277154583779fi-000101/175R1181